Futura Server

Futura Server

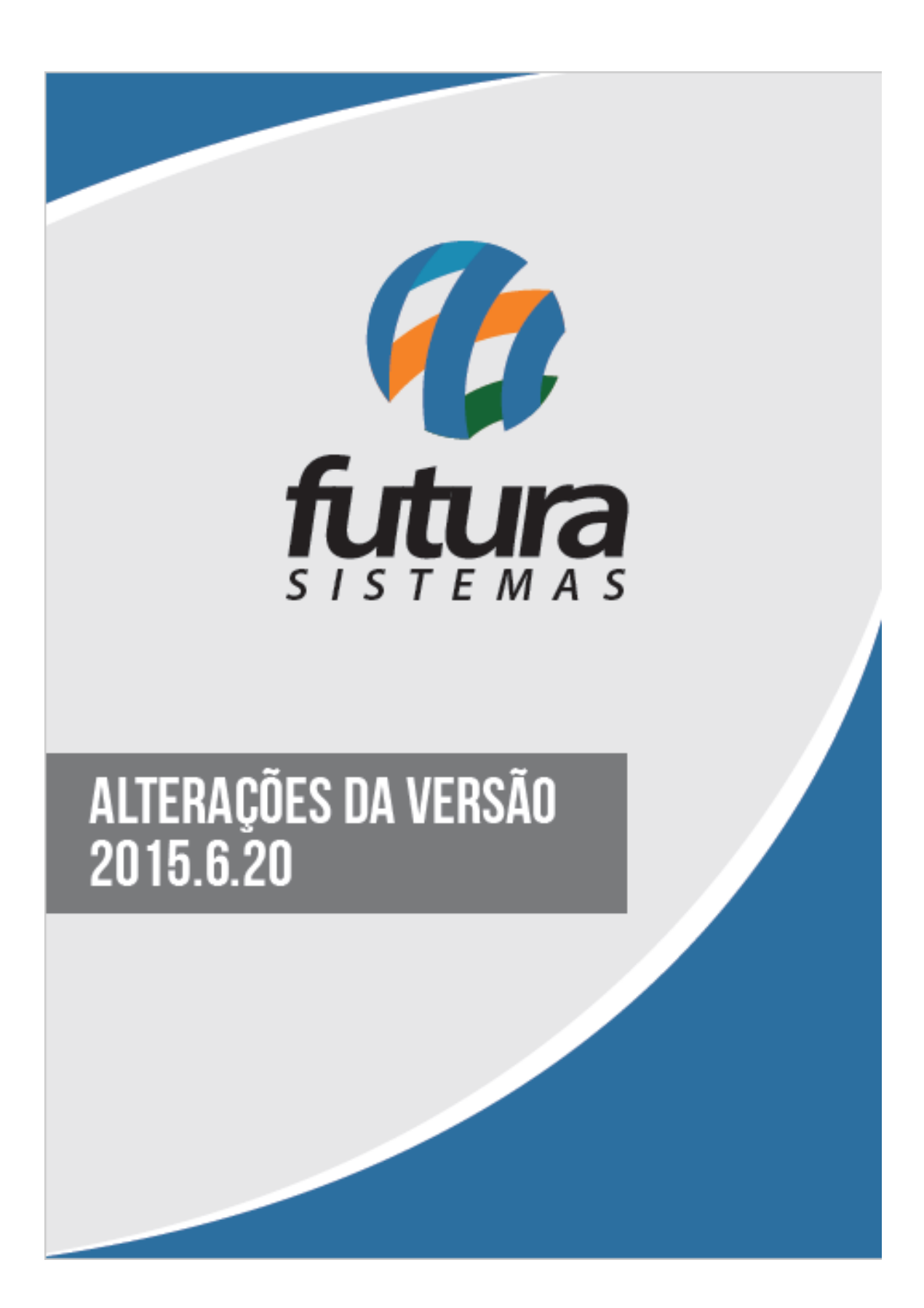

Futura Server | 2

### 1 - Novo Relatório: Produtos Vendidos Quantidade - Modelo 2

Foi desenvolvido um novo relatorio em Relatórios>Vendas>Produto chamado "Produtos Vendidos Quantidade Modelo 2". Este novo modelo já contém a quantidade pré-determinada das vendas dos produtos dentro do período de 3 meses, 6 meses e 12 meses, assim como o período informado, conforme mostra a imagem abaixo:

| www.futurasistemas.com.<br><b>TIDADE N</b><br>Qtd. Periodo<br>21,00<br>41,00<br>16,00<br>1,00<br>53,00        | 100EL<br>3 Meses<br>0,00<br>0,00<br>0,00<br>0,00                 | 29/06/201:<br>O 2<br>6 Meses<br>0,00<br>0,00<br>0,00                                                                                                    | 5 09:04:44 Pág<br><b>12 Meses</b><br>0,00<br>0,00<br>0,00                                                                                                    | jina 1 de 1<br><b>Saldo</b><br>969,00<br>-41,00<br>72,00                                                                                                    |
|----------------------------------------------------------------------------------------------------|------------------------------------------------------------------|----------------------------------------------------------------------------------------------------|----------------------------------------------------------------------------------------------------|----------------------------------------------------------------------------------------------------|
| www.futurasistemas.com.<br><b>TIDADE N</b><br>Qtd. Periodo<br>21,00<br>41,00<br>16,00<br>1,00<br>53,00        | 2<br>10DEL<br>3 Meses<br>0,00<br>0,00<br>0,00<br>0,00            | 29/06/201:<br>O 2<br>6 Meses<br>0,00<br>0,00<br>0,00                                                                                                    | 5 09:04:44 Pág<br>12 Meses<br>0,00<br>0,00<br>0,00                                                                                                    | jina 1 de 1<br><b>Saldo</b><br>969,00<br>-41,00<br>72,00                                                                                                    |
| www.futurasistemas.com.<br><b>TIDADE N</b><br>Qtd. Periodo<br>21,00<br>41,00<br>16,00<br>1,00<br>53,00        | 10DEL<br>3 Meses<br>0,00<br>0,00<br>0,00<br>0,00                 | 29/06/201:<br>O 2<br>6 Meses<br>0,00<br>0,00<br>0,00                                                                                                    | 5 09:04:44 Pág<br>12 Meses<br>0,00<br>0,00<br>0,00                                                                                                    | jina 1 de 1<br><b>Saldo</b><br>969,00<br>-41,00<br>72,00                                                                                                    |
| www.futurasistemas.com.<br><b>TIDADE N</b><br><b>Qtd. Periodo</b><br>21,00<br>41,00<br>16,00<br>1,00<br>53,00 | 3 Meses<br>0,00<br>0,00<br>0,00<br>0,00                          | 29/06/2011<br><b>O 2</b><br><b>6 Meses</b><br>0,00<br>0,00<br>0,00<br>0,00                                                                                    | 5 09:04:44 Pág<br>12 Meses<br>0,00<br>0,00<br>0,00                                                                                                    | jina 1 de 1<br><b>Saldo</b><br>969,00<br>-41,00<br>72,00                                                                                                    |
| www.futurasistemas.com.<br><b>TIDADE N</b><br><b>Qtd. Periodo</b><br>21,00<br>41,00<br>16,00<br>1,00<br>53,00 | 3 Meses<br>0,00<br>0,00<br>0,00<br>0,00                          | 29/06/2011<br><b>O 2</b><br><b>6 Meses</b><br>0,00<br>0,00<br>0,00<br>0,00                                                                                    | 5 09:04:44 Pág<br><b>12 Meses</b><br>0,00<br>0,00<br>0,00<br>0,00                                                                                                    | jina 1 de 1<br>Saldo<br>969,00<br>-41,00<br>72,00                                                                                                    |
| www.futurasistemas.com<br><b>TIDADE N</b><br><b>Qtd. Periodo</b><br>21,00<br>41,00<br>16,00<br>1,00<br>53,00  | 3 Meses<br>0,00<br>0,00<br>0,00<br>0,00<br>0,00                  | 29/06/201<br><b>O 2</b><br><b>6 Meses</b><br>0,00<br>0,00<br>0,00<br>0,00                                                                                     | 5 09:04:44 Pág<br><b>12 Meses</b><br>0,00<br>0,00<br>0,00<br>0,00                                                                                                    | gina 1 de 1<br>Saldo<br>969,00<br>-41,00<br>72,00                                                                                                    |
| Cite Periodo<br>21,00<br>41,00<br>16,00<br>1,00<br>53,00                                                      | 3 Meses<br>0,00<br>0,00<br>0,00<br>0,00                          | O 2<br>6 Meses<br>0,00<br>0,00<br>0,00                                                                                                    | 12 Meses<br>0,00<br>0,00<br>0,00                                                                                                    | <b>Saldo</b><br>969,00<br>-41,00<br>72,00                                                                                                    |
| Qtd. Periodo<br>21,00<br>41,00<br>16,00<br>1,00<br>53,00                                                      | 3 Meses<br>0,00<br>0,00<br>0,00<br>0,00<br>0,00                  | 6 Meses<br>0,00<br>0,00<br>0,00                                                                                                    | 12 Meses<br>0,00<br>0,00<br>0,00                                                                                                    | Saldo<br>969,00<br>-41,00<br>72,00                                                                                                    |
| Qtd. Periodo<br>21,00<br>41,00<br>16,00<br>1,00<br>53,00                                                      | 3 Meses<br>0,00<br>0,00<br>0,00<br>0,00                          | 6 Meses<br>0,00<br>0,00<br>0,00                                                                                                    | 12 Meses<br>0,00<br>0,00<br>0,00                                                                                                    | Saldo<br>969,00<br>-41,00<br>72,00                                                                                                    |
| 21,00<br>41,00<br>16,00<br>1,00<br>53,00                                                                      | 0,00<br>0,00<br>0,00<br>0,00                                     | 0,00<br>0,00<br>0,00                                                                                                    | 0,00<br>0,00<br>0,00                                                                                                    | 969,00<br>-41,00<br>72,00                                                                                                    |
| 41,00<br>16,00<br>1,00<br>53,00                                                                               | 0,00<br>0,00<br>0,00                                             | 0,00<br>0,00                                                                                                    | 0,00<br>0,00                                                                                                    | -41,00<br>72,00                                                                                                    |
| 16,00<br>1,00<br>53,00                                                                                        | 0,00<br>0,00                                                     | 0,00                                                                                                    | 0,00                                                                                                    | 72,00                                                                                                    |
| 1,00                                                                                                    | 0,00                                                             | 0.00                                                                                                    | 0.00                                                                                                    | 00.00                                                                                                    |
| 53.00                                                                                                    |                                                                  | 0,00                                                                                                    | 0,00                                                                                                    | 86,00                                                                                                    |
| 55,00                                                                                                    | 0,00                                                             | 0,00                                                                                                    | 0,00                                                                                                    | -53,00                                                                                                    |
| 27,00                                                                                                    | 0,00                                                             | 0,00                                                                                                    | 0,00                                                                                                    | 52,00                                                                                                    |
| 1,00                                                                                                    | 0,00                                                             | 0,00                                                                                                    | 0,00                                                                                                    | 88,00                                                                                                    |
| 1,00                                                                                                    | 0,00                                                             | 0,00                                                                                                    | 0,00                                                                                                    | 88,00                                                                                                    |
| 28,00                                                                                                    | 0,00                                                             | 0,00                                                                                                    | 0,00                                                                                                    | 568,00                                                                                                    |
| 13,00                                                                                                    | 0,00                                                             | 0,00                                                                                                    | 0,00                                                                                                    | 585,00                                                                                                    |
| 43,88                                                                                                    | 0,00                                                             | 0,00                                                                                                    | 0,00                                                                                                    | 26,12                                                                                                    |
| 1,00                                                                                                    | 0,00                                                             | 0,00                                                                                                    | 0,00                                                                                                    | 97,00                                                                                                    |
| 1,00                                                                                                    | 0,00                                                             | 0,00                                                                                                    | 0,00                                                                                                    | 88,00                                                                                                    |
| 16,00                                                                                                    | 0,00                                                             | 0,00                                                                                                    | 0,00                                                                                                    | -24,00                                                                                                    |
| 5,00                                                                                                    | 0,00                                                             | 0,00                                                                                                    | 0,00                                                                                                    | -5,00                                                                                                    |
| 11,00                                                                                                    | 0,00                                                             | 0,00                                                                                                    | 0,00                                                                                                    | 108,00                                                                                                    |
| 13,00                                                                                                    | 0,00                                                             | 0,00                                                                                                    | 0,00                                                                                                    | 106,00                                                                                                    |
| 1,00                                                                                                    | 0,00                                                             | 0,00                                                                                                    | 0,00                                                                                                    | 208,00                                                                                                    |
|                                                                                                    | 43,88<br>1,00<br>1,00<br>16,00<br>5,00<br>11,00<br>13,00<br>1,00 | 43,88     0,00       1,00     0,00       1,00     0,00       16,00     0,00       5,00     0,00       11,00     0,00       13,00     0,00       1,00     0,00 | 43,88     0,00     0,00       1,00     0,00     0,00       1,00     0,00     0,00       16,00     0,00     0,00       5,00     0,00     0,00       11,00     0,00     0,00       13,00     0,00     0,00       1,00     0,00     0,00       1,00     0,00     0,00 | 43,88     0,00     0,00     0,00       1,00     0,00     0,00     0,00       1,00     0,00     0,00     0,00       1,00     0,00     0,00     0,00       16,00     0,00     0,00     0,00       5,00     0,00     0,00     0,00       11,00     0,00     0,00     0,00       13,00     0,00     0,00     0,00       1,00     0,00     0,00     0,00 |

2 - Novos Campos: Desconto e Acréscimo por porcentagem em Renegociação de Parcelas

Em "Renegociação de Parcelas", tanto no contas a pagar quanto no contas a receber foi criado campos extras que permitirá ao usuario inserir "Desconto (%)" e "Acréscimo (%)" por porcentagem, conforme mostra imagem abaixo

|   | Renego<br>F3 Editar | ciação de Par                                       | celas - Co                            | ntas a Receber | F10 Gravar                                            | Cancelar                                             |                                    |                                   |                                      |                                  |                                     |                                    |                                 |                               |
|---|---------------------|-----------------------------------------------------|---------------------------------------|----------------|-------------------------------------------------------|------------------------------------------------------|------------------------------------|-----------------------------------|--------------------------------------|----------------------------------|-------------------------------------|------------------------------------|---------------------------------|-------------------------------|
| • | Codigo              | 2 Document<br>9 NT:21/3<br>10 NT:22/3<br>11 NT:23/3 | o<br>CAIXA<br>CAIXA<br>CAIXA<br>CAIXA | Conta Corrente | Cobranca<br>Em Carteira<br>Em Carteira<br>Em Carteira | Vencimento<br>04/05/2015<br>05/05/2015<br>04/08/2015 | V. Parcela<br>7,93<br>7,93<br>7,92 | Acrescimo<br>0,79<br>0,00<br>0,00 | Acrescimo(%)<br>9,96<br>0,00<br>0,00 | Desconto<br>0,00<br>0,79<br>0,79 | Desconto(%)<br>0,00<br>9,96<br>9,97 | V. Receber<br>8,72<br>7,14<br>7,13 | V. Pago<br>0,00<br>0,00<br>0,00 | Saldo<br>8,72<br>7,14<br>7,13 |

## 3 - Tipo: Produto Acabado em Grade de Produtos

Agora em Cadastros - Estoque - Grade de Produtos foi inserido o Tipo: 04 - Produto Acabado,

possibilitando a utilização da ferramenta de "Produto Acabado" e "Ordem de Produção" para utilização dos mesmos na Grade de Produtos. Vale lembrar que as matérias primas que irão compor o produto acabado deverão continuar sendo cadstradas na tela de "Cadastro de Produto".

| Cadastro de Grade de Produtos × |                                                              |                              |                             |                    |             |  |  |  |
|---------------------------------|--------------------------------------------------------------|------------------------------|-----------------------------|--------------------|-------------|--|--|--|
| F2 Novo                         | F3 Editar Excluir F10 Gr                                     | avar Cancelar                |                             |                    |             |  |  |  |
| Consulta                        | Cadastro Fiscal                                              | Imagens Fornecedores         | Outras Info                 |                    |             |  |  |  |
| Codigo Interno                  | <sup>2</sup> Referencia <sup>2</sup>                         | Marca                        |                             |                    |             |  |  |  |
| Тіро                            | 04 - Produto Acabado                                         | Status Ativo                 | Tabela de Preco             | Lucro (%) Valor    |             |  |  |  |
| Descricao                       | 00 - Mercadoria para Revenda - Grade<br>04 - Produto Acabado |                              | TABELA                      | 100,00000 10,0000  | 0           |  |  |  |
| Unidade                         | UN Embalagem / Fator Conversao                               | 1,00000 Unidade Conversao UN | TABELA I<br>TABELA II       | 0,00000 0,0000     | i0 ≡<br>00  |  |  |  |
| Peso Liq.:                      | 100,00000 Peso Bruto. 130,0000                               | 0 Cubagem/CX 1,000           |                             |                    |             |  |  |  |
| Grupo Subgrupo                  |                                                              |                              |                             |                    | <b>T</b>    |  |  |  |
| Ult. VI. Compra                 | 5,00000 Validade Tipo Garar                                  | tia Validade Dias            | 15 📝 Atualiza Tabela de Pre | ço Automaticamente |             |  |  |  |
| Itens eFutura                   | <u>\</u>                                                     | -                            |                             |                    |             |  |  |  |
| Tamanho                         |                                                              | Cor                          |                             | Especificação      |             |  |  |  |
| Id                              | Descricao                                                    | ▲ Id                         | Descricao                   | Id                 | Descricao 🔺 |  |  |  |
| 1                               | P                                                            |                              | PRETO                       | 1                  | TESTE       |  |  |  |
| 2                               | М                                                            | 2                            | BRANCO                      |                    |             |  |  |  |
| 3                               | G                                                            |                              |                             |                    |             |  |  |  |
| 4                               | GG                                                           |                              |                             |                    |             |  |  |  |
| -                               |                                                              |                              |                             |                    |             |  |  |  |
|                                 |                                                              |                              |                             |                    |             |  |  |  |
|                                 |                                                              | =                            |                             |                    |             |  |  |  |
|                                 |                                                              | -                            | =                           | Ξ                  |             |  |  |  |
|                                 |                                                              |                              |                             |                    |             |  |  |  |
|                                 |                                                              |                              | •                           | •                  | •           |  |  |  |

## 4 - Novos Campos: Envio de XML por e-mail SAT

Agora em Fiscal – Nfe Eventos – Envio de XML por E-mail é possivel filtrar também os XML respectivos ao SAT, possibilitando o envio por e-mail para a contabilidade ou salvando os mesmos em um diretório.

| Envio de Nota Fiso     | cal Eletronica p | or E-Mail 🗙  |            |            |                        |       |     |           |
|------------------------|------------------|--------------|------------|------------|------------------------|-------|-----|-----------|
| Empresa :              | 1                | EMPRESA TEST | ΓE         |            |                        |       |     |           |
| Cliente / Fornecedor : |                  |              |            |            |                        |       |     |           |
| Nota Nº:               |                  | Pedido Nº    | :          | Modelo:    | 59 - SAT               | •     |     |           |
| Data da Nota Fiscal :  | 11               | А            | 11         |            | 55 - Nota Fiscal / NFe |       |     |           |
| Enviar Para :          | E-Mail do Clier  | ite 👻        |            |            | 59 - SAT               |       |     |           |
|                        |                  | Filtrar      |            |            |                        |       |     |           |
| Nro Nota Ti            | ïpo Pedido       | Emissao      | 4.         | Razao Soci | al                     | Total | ID  | Status    |
| 151 VENDA              |                  | 20/05/2015   | CONSUMIDOR |            | 1                      | 0,11  | 19  | Impresso  |
| 153 VENDA              |                  | 05/06/2015   | CONSUMIDOR |            |                        | 0,10  | 60  | Impresso  |
| 183 VENDA              |                  | 19/06/2015   | CONSUMIDOR |            |                        | 0,10  | 123 | Impresso  |
| 184 VENDA              |                  | 19/06/2015   | CONSUMIDOR |            |                        | 0,00  | 124 | Cancelada |
| 186 VENDA              |                  | 19/06/2015   | CONSUMIDOR |            |                        | 3,00  | 125 | Impresso  |
| 188 VENDA              |                  | 19/06/2015   | CONSUMIDOR |            |                        | 0,00  | 128 | Cancelada |
| 190 VENDA              |                  | 19/06/2015   | CONSUMIDOR |            |                        | 3,00  | 129 | Impresso  |
| 191 VENDA              |                  | 24/06/2015   | CONSUMIDOR |            |                        | 2,00  | 141 | Impresso  |
|                        |                  |              |            |            |                        |       |     |           |
| Selecionado N          | Nao Selecionado  |              |            |            |                        |       |     | Enviar    |

5 - Novo Filtro: "Fornecedor" em relatório de Contas a Receber

Foi adicionado o filtro "Fornecedor" em Relatórios – Contas a Receber – Geral habilitado somente para o relatório "Cliente – Representação", que permite o usuário verificar o mesmo filtrando por um fornecedor em específico, conforme mostra imagem abaixo:

×

| Relatorio de Conta a | a Receber ×                                               |
|----------------------|-----------------------------------------------------------|
| Tipo :               | Abertas -                                                 |
| Agrupamento :        | Cliente - Representacao 🗸 Ordem do Agrupamento : Código 🗸 |
| Empresa :            | 1 EMPRESA TESTE                                           |
| Cliente:             |                                                           |
| Fornecedor:          | 1 EMPRESA TESTE                                           |
| Cli. Fis/Jur. : Co   | onsulta de Fornecedor                                     |
| Vendedor: Fil        | Itrar por: Tipo de Filtro: Valor do Campo:                |
| Vendedor Externo:    | Razão Social 		 Contendo: 		 I                            |
| Cta Corrente :       | Código CNPJ/CPF Razão Social Fantasia                     |
| Tipo Pagto :         |                                                           |
| Operacao :           |                                                           |
| Periodo:             |                                                           |
| Contas:              |                                                           |
| Grupo Empresa :      |                                                           |
| Grupo de Cliente :   |                                                           |
| T. Cobranca:         |                                                           |
| Status Cliente       |                                                           |
| Nosso Numero:        |                                                           |
| Centro Custo         | C. C0310 Z. O100                                          |
|                      | Gerar Relatorio                                           |
|                      |                                                           |

#### 6 - Nova Tela: Permissões de Perfil

Foi criada uma nova ferramenta chamada "Permissões de Perfil" onde será possível criar um padrão de permissões que poderão ser vinculados aos usuários.

Para trabalhar com essa nova rotina é necessário utilizar a tela Cadastros - Cadastros - Perfil

de Usuário para efetuar o cadastro do perfil em questão. Em seguida é preciso acessar também a tela Configurações – Permissões – Permissões de Perfil para definir as permissões de acesso. Vale lembrar que é preciso vincular o perfil criado ao cadastro de usuário.

| .:: Cadastro de Perfil de Usuario ::. 🗙 |                          |           |           |           |          |               |                 |
|-----------------------------------------|--------------------------|-----------|-----------|-----------|----------|---------------|-----------------|
| F2 Novo                                 | F3 Editar                | Excluir   | F10       | Gravar    | Ca       | ncelar        |                 |
| Consu                                   | lta                      | Principal |           |           |          |               |                 |
| Codigo                                  | 1                        |           |           |           |          |               |                 |
| Descricao                               | FUNCIONARIO              | TESTE     |           |           |          |               |                 |
|                                         |                          |           |           |           |          |               |                 |
| 5                                       |                          |           |           |           |          |               |                 |
|                                         |                          |           |           |           |          |               |                 |
| Configuracao de Pe                      | ermissoes do Perfil de U | suario ×  |           |           |          |               |                 |
| F3 Editar F10                           | Gravar Cancelar          |           |           |           |          |               |                 |
| Consulta                                | Principal                | Usuarios  |           |           |          |               |                 |
| Perfil: FUNCIONA                        | ARIO TESTE               |           |           |           |          |               |                 |
| Filtro :                                |                          |           | Acesso: 🗸 | Permitido | 🗙 Negado | 🔒 Com Login d | o Administrador |
| ⊳ Sistema                               |                          |           |           |           |          |               |                 |

# > Acesso a tela > Funcao > Futura Mobile (Tablet)

## 7 - Nova Tela: Conversão de Tributação

Em Cadastros - Estoque - Produtos foi criado uma nova aba chamada "Conversão Tributaria"

que será utilizada para conversão de tributação de unidades para caixas, dúzia, pacotes entre outras, conforme mostra imagem abaixo:

| Fornecedo   | res [Alt + F] Estoque [Alt + E] Out | s Informacoes [Alt + 0] Faixa de Valor Comissao [Alt + C] Custo de Comp | a Conversao Tributaria |
|-------------|-------------------------------------|-------------------------------------------------------------------------|------------------------|
| Utiliza Cor | nversao: SIM                        |                                                                         |                        |
| EAN: 7      | 896015511159                        |                                                                         |                        |
| Convert     | ter para Unidade de Tributacao      |                                                                         |                        |
| Unidade:    | Tipo: Fator Conversao:              |                                                                         |                        |
|             | 24,00000                            |                                                                         |                        |
|             |                                     |                                                                         |                        |
|             |                                     |                                                                         |                        |

×